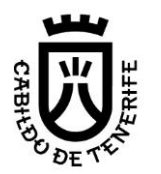

Área de Movilidad

Servicio Administrativo Movilidad U.O. Autorizaciones

# ¿Cómo realizar pago de la tasa para obtener la tarjeta tacógrafo digital?

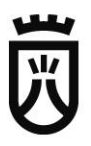

# Pasos a seguir

Los pasos a seguir para realizar el abono de la tasa para la obtención, renovación o sustitución de la tarjeta de tacógrafo son:

1º Enlace a trámite de abono tasa, pinchar aqui

Una vez entramos al trámite y tras comprobar que cumplimos los requisitos para obtener la tarjeta de tacógrafo especificados detalladamente en los pdf colgados en el trámite,

2º Ir al botón Tramitar por internet

| Trámites y servicios                                                                                                    | Home / Trâmites y servicios <b>/ TACÓGR</b> /                                                    |
|----------------------------------------------------------------------------------------------------|--------------------------------------------------------------------------------------------------|
|                                                                                                    |                                                                                                  |
| TACÓGRAFO - Pago de tasas para la obtención, renov<br>tarjeta de tacógrafo.                                             | ración, o sustitución de la                                                                      |
| Temática: Transportes                                                                                                   | Tramitar por Internet                                                                            |
| ¿Cuál es el plazo para solicitarlo?: Abierto todo el año                                                                | 🚖 Add to favourites                                                                              |
| Tipo de servicio: Carnés                                                                                                |                                                                                                  |
| Plazo de presentación abierto 🔺 Tramitar por Internet                                                                   |                                                                                                  |
| ¿En qué consiste? —                                                                                                    | Documentación del Trámite:                                                                       |
| Requisitos: Previo al pago de la tasa REVISE que reúne las condiciones para la<br>obtención de la tarjeta de tacógrafo. | → Kareditación de la 692 KBs<br>representación (escritura pública, poder<br>notarial, apud acta) |
| Los requisitos, plazos, documentación a aportar, así como el procedimiento a seguir                                     | Enlaces                                                                                          |

3º Se nos pedirá que debemos identificarnos electrónicamente

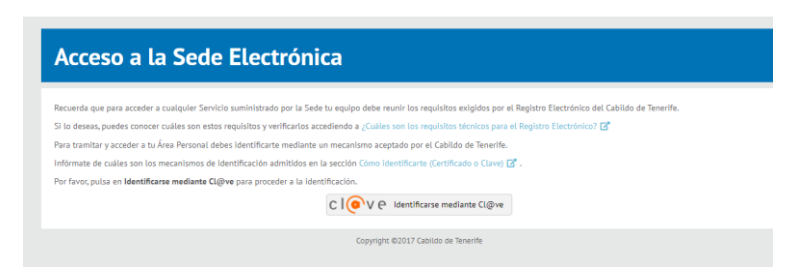

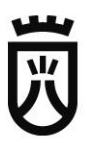

4º Seleccionar el tipo de certificado con el que nos queremos identificar para poder cursar la tramitación del pago de la tasa.

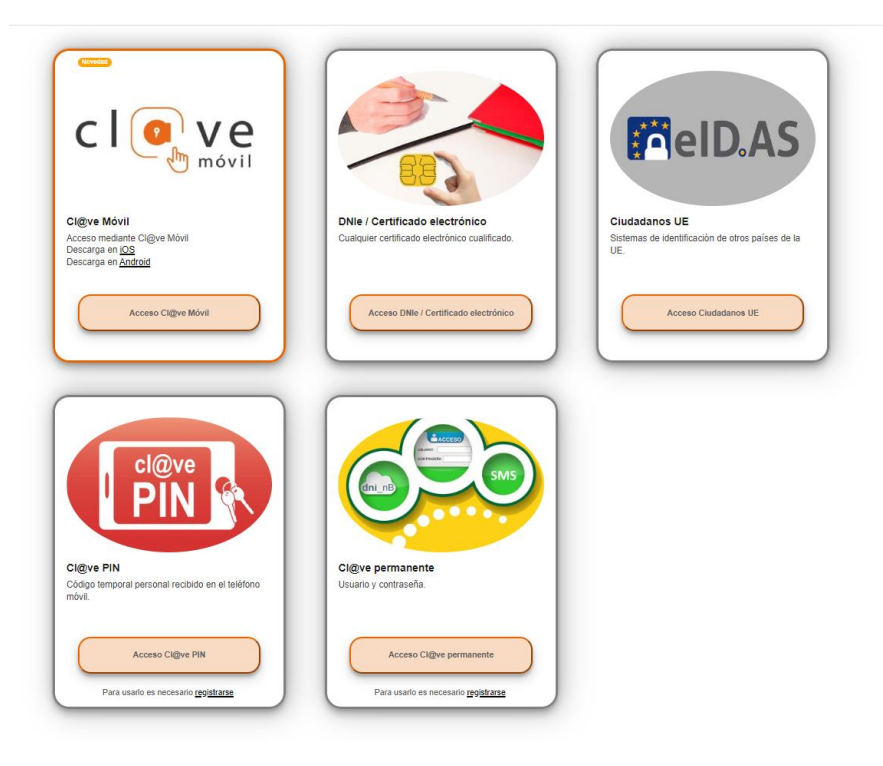

5º Iniciamos el trámite.

Número de documento: 786196711 Fecha del último acceso: 27 jul. 2023 9:31:44

TACÓGRAFO - Pago de tasas para la obtención, renovación, o sustitución de la tarjeta de tacógrafo.

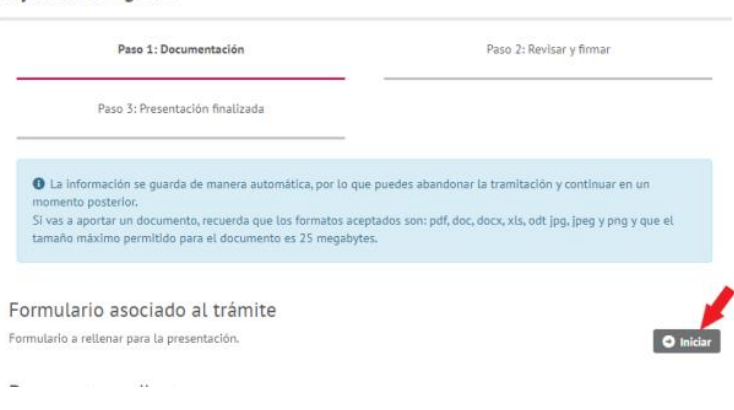

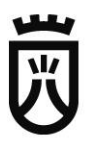

**6**<sup>o</sup> Nos dará la opción de elegir si el titular de la tarjeta se trata de una persona física o jurídica (en el caso de tarjeta de centro de ensayo se debe se debe abonar a nombre del taller, nunca del técnico)

|                       | abo 2. Nevisar y Innia                                                                                                    | <ul> <li>Mis expedie</li> </ul> |
|-----------------------|----------------------------------------------------------------------------------------------------|---------------------------------|
| -                     | Selecciona el tipo de Persona                                                                                                    | nite                            |
| _                     | <ul> <li>Persona física. Selecciona esta opción si vas a actuar en tu propio nombre o representando a otra persona, como, por eje<br/>condición de padre, madre, tutor legal, etc.</li> </ul>                                                                                              | mplo, en tu <sup>eta (</sup>    |
| ió<br>eri<br>r u<br>o | Si actúas solamente en tu nombre, no hace falta que marques nada más. Pero si vas a realizar la presentación en nombre persona, marca la siguiente casilla:                                                                                                    | e de otra                       |
| <b>as</b><br>ar       | Persona jurídica. Si vas a actuar en nombre de una entidad (Sociedad, Asociación, Fundación,) debes marcar esta opció<br>cuando rellenes el formulario de la presentación, deberás indicar los datos de la persona que actúa como Representante<br>entidad en el apartado correspondiente. | n. Luego,<br>Legal de la bac    |
| 5                     |                                                                                                    | Continuar                       |
| in :                  | se relacionan los documentos necesarios para realizar la tramitación. Puedes obtener más información de                                                                                                    | electronico                     |

En el caso de marcar persona física se nos da la opción de realizar la operación del abono de la tasa actuando como **representante del titular de la tarjeta**, para ello **marcaríamos la casilla indicada** en la imagen de abajo.

| Selecciona el tipo de Persona                                                                                                    | n              |
|----------------------------------------------------------------------------------------------------|----------------|
| Persona física. Selecciona esta opción si vas a actuar en tu propio nombre o representando a otra persona, como, por ejemplo, en t<br>condición de padre, madre, tutor legal, etc.                                                                                                    | u <sup>e</sup> |
| Si actúas solamente en tu nombre, no hace falta que marques nada más. Pero si vas a realizar la presentación en nombre de otra<br>persona, marca la siguiente casilla:                                                                                                    |                |
| Actúo en representación de otra persona.                                                                                                    |                |
| Persona jurídica. Si vas a actuar en nombre de una entidad (Socledad, Asociación, Fundación,) debes marcar esta opción. Luego, cuando rellenes el formulario de la presentación, deberás indicar los datos de la persona que actúa como Representante Legal de entidad en el apartado correspondiente. | a t            |
| Continuar                                                                                                    |                |

7º Una vez estemos en el formulario, importantísimo para que el abono de la tasa tenga validez que este se realice en nombre del titular de la tarjeta tanto si se trata de una persona física o jurídica.

## Persona física

| Persona física                  |                                                                                  |
|---------------------------------|----------------------------------------------------------------------------------|
| Tipo de Documento (*)           | Número de documento (")<br>El NIF/NIE debe tener 9 caracteres<br>Campo requerido |
| Nombre (*)                      |                                                                                  |
| Primer Apellido (*)             | Segundo Apellido                                                                 |
| Nombre Sentido (Nombre correspo | ondiente al género con el que te identificas)                                    |
| Correo Electrónico (*)0         | Teléfonos (*)                                                                    |

## Persona jurídica

| Número de documento (*)0 | Razón Social (Deberá coincidir exactamente con l<br>Escritura Pública) (*) | a denominación de los Estatutos |
|--------------------------|----------------------------------------------------------------------------|---------------------------------|
| Correo Electrónico (*)   | Teléfonos                                                                  | Siglas                          |

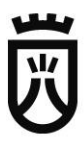

8º Marcar el medio que queremos para que nos realicen las notificaciones, electrónicas o mediante correo postal.

| 1 | Medio de notificación                                                                                                    |  |  |
|---|----------------------------------------------------------------------------------------------------|--|--|
|   | Marca el medio por el que deseas recibir las notificaciones (*)                                                                                                    |  |  |
|   | <ul> <li>Deseo recibir las notificaciones relacionadas con esta solicitud mediante el sistema de notificaciones<br/>electrónicas disponible en la carpeta ciudadana del Punto de Acceso General en la dirección<br/>https://sede.administracion.gob.es/carpeta</li> </ul> |  |  |
|   | O Deseo recibir las notificaciones mediante correo postal en la siguiente dirección:                                                                                                    |  |  |

9º Marcamos el tipo aplicable del pago de la tasa según queremos realizar.

| т    | ipo aplicable: (*)                                 |   |    |
|------|----------------------------------------------------|---|----|
| ſ    | Seleccione un valor                                | * | ]  |
|      |                                                    |   |    |
|      |                                                    | * |    |
| De   | S/ SUSTITUCION TARIETA TACOGRAFO. EMPRESA          |   |    |
| De   | S/ ALTA TARJETA TACOGRAFO. CENTRO DE ENSAYO        |   | ŀ  |
| - 0  | S/ RENOVACION TARJETA TACOGRAFO. CENTRO DE ENSAYO  |   | la |
| fal  | S/ SUSTITUCION TARIETA TACOGRAFO. CENTRO DE ENSAYO |   |    |
| - Q  | S/ ALTA TARJETA TACOGRAFO. CONDUCTOR               |   | d. |
|      | S/ RENOVACION TARJETA TACOGRAFO. CONDUCTOR         | Ŧ |    |
| Infe | magnián achus al Tratamiento de Datas              | - | )  |

10º Y nos vamos al final del formulario y pulsamos continuar

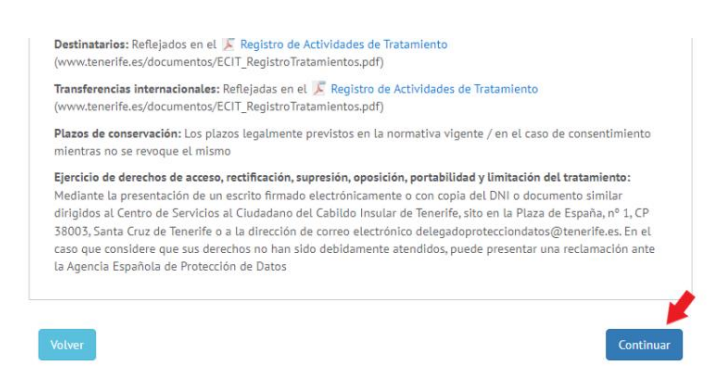

Nos quedaremos en una ventana donde en el caso de querer realizar la solicitud de la tarjeta actuando en representación del titular de la misma deberemos aportar el mandamiento de la representación y la documentación requerida (ver guía para actuar en representación)

### Pago de tasas

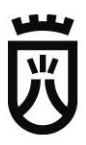

11º Preparamos para firmar electrónicamente la solicitud del pago de la tasa.

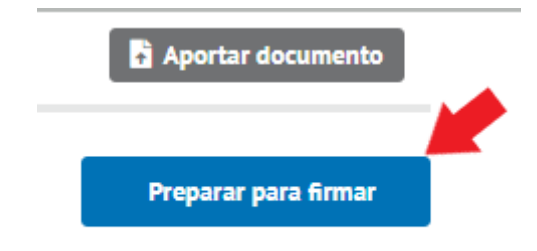

**12º** Se nos dará dos formas de realizar el pago, online mediante tarjeta bancaria, o imprimiendo el cuaderno de pago y acudiendo a una entidad bancaria.

| Estado del proceso de presentación                                                                                                    |                                                 |
|----------------------------------------------------------------------------------------------------|-------------------------------------------------|
| La firma electrónica de la presentación es válida.                                                                                                    |                                                 |
| Se está registrando tu presentación.<br>El proceso de registro suelle tardar tan solo unos segundos pero puede demorars<br>dependiendo de la carga del sistema o de internet. No te preocupes, no hace fait<br>pendiente o hagas algo más: en cuanto se registre la presentación la dejaremos<br>disposición en tu Área Personal de la Sede Electrónica, apartado Mis trámites - P | se más,<br>ta que estés<br># ta<br>RRESENTADOS. |
| Además, si indicaste un correo electrónico en la presentación, te avisaremos por<br>cuando el registro se haya realizado.                                                                                                    | Pago mediante Tarjeta                           |
| Pago de tasas                                                                                                    | 1                                               |
| Ya se ha generado el cuado<br>El importe de la tata es de 47,50€ y la puedes abóriur uesos nuesora puruarontal<br>online puisando el botón Pagar enlíne, o a través de tu entidad bancaria llevánd<br>de pago que puedes descargar pulsando el botón Cuaderno de pago.                                                                                                    | de pago<br>foles la carta                       |
| Si quieres proceder al pago de la tasa en otro momento, lo puedes hacer desde t                                                                                                    | tu Área                                         |
| online o en Cuaderno de pago, según la modalidad que preferas.                                                                                                    | En entidad bancaria con                         |
|                                                                                                    | impreso                                         |
| ✓ Wateer a Mis trámites                                                                                                    | de pago.                                        |
|                                                                                                    |                                                 |

Finalmente se podrá descargar el justificante de registro de presentación del trámite de abono de tasa y se procedería a la presentación de la solicitud junto a la documentación requerida en la sede del ministerio para el cual se recomienda seguir el manual de presentación.